für Alcatel-Lucent OmniPCX Office (OXO Connect)

zum Betrieb an einem SIP-Trunk von EWE, swb oder osnatel

### Inhalt:

| 1.   | Einleitung                                      | 1 |
|------|-------------------------------------------------|---|
| 2.   | Inbetriebnahme an Multi-Service Business Router | 1 |
| 3.   | LAN-/IP-Konfiguration                           | 1 |
| 4.   | SIP-Trunk (Durchwahl/Anlagenanschluss)          | 2 |
| 4.1  | Gateway-Parametereinstellungen                  | 2 |
| 4.2  | SIP-Accounts                                    | 3 |
| 4.3  | Öffentliche SIP-Nummern                         | 3 |
| 4.4  | Bündellisten                                    | 3 |
| 4.5  | Auto-Wegesuche                                  | 3 |
| 4.6  | VoIP Parameter                                  | 3 |
| 4.7  | Rufnummernplan Hauptbündel "O"                  | 3 |
| 4.8  | Externe Leitungen                               | 3 |
| 4.9  | Rufnummer Anlageanschluss                       | 4 |
| 5.   | SIP-User (Einzelrufnummer/Mehrgeräteanschluss)  | 4 |
| 5.1  | Gateway-Parametereinstellungen                  | 4 |
| 5.2  | SIP-Accounts                                    | 5 |
| 5.3  | Öffentliche SIP-Nummern                         | 5 |
| 5.4  | Bündellisten                                    | 3 |
| 5.5  | Auto-Wegesuche                                  | 5 |
| 5.6  | Rufnummernplan Hauptbündel "O"                  | 5 |
| 5.7  | Externe Leitungen                               | 6 |
| 5.8  | DDI DW Modifikation                             | 6 |
| 5.9  | Rufnummer Anlagenanschluss                      | 6 |
| 5.10 | VoIP Parameter                                  | 6 |
| 6    | Beconderbeiten                                  | 7 |
| υ.   | Desoliderificiteri                              | ' |

### 1. Einleitung:

Diese Anleitung enthält technische Konfigurationsempfehlungen zum Betrieb einer VoIP-TK-Anlage an einem SIP-Trunk. Es dient zur Ihrer Unterstützung bei der Konfiguration der VoIP-TK-Anlage auf der Grundlage der SIP-Trunk Spezifikation von EWE, swb, osnatel (nachfolgend Anbieter). Zur störungsfreien Signalisierung zwischen der VoIP-TK-Anlage und des NGN-Vermittlungssystems des Anbieters werden die folgenden Einstellungen empfohlen.

| Diese Empfehlung gilt für: |                             |  |  |  |  |  |  |
|----------------------------|-----------------------------|--|--|--|--|--|--|
| Hersteller:                | Alcatel-Lucent              |  |  |  |  |  |  |
| System:                    | OmniPCX Office (OXO)        |  |  |  |  |  |  |
| Firmware:                  | Release 2.2 / Vers. 018.001 |  |  |  |  |  |  |
|                            |                             |  |  |  |  |  |  |

**Hinweis:** Bei Abweichungen in der Firmwareversion kann es zu einem geänderten Verhalten der VoIP-TK-Anlage kommen, so dass ein störungsfreier Betrieb nicht gewährleistet werden kann.

### 2. Inbetriebnahme an Multi-Service Business Router

Zum direkten Betrieb der VoIP-TK-Anlage am SIP-Trunk des Anbieters wird die Verwendung des AudioCodes Mediant™ 500L MSBR empfohlen. Dieser Multi-Service Business Router bietet die Grundvoraussetzungen zum Direktanschluss an einer VoIP-TK-Anlage.

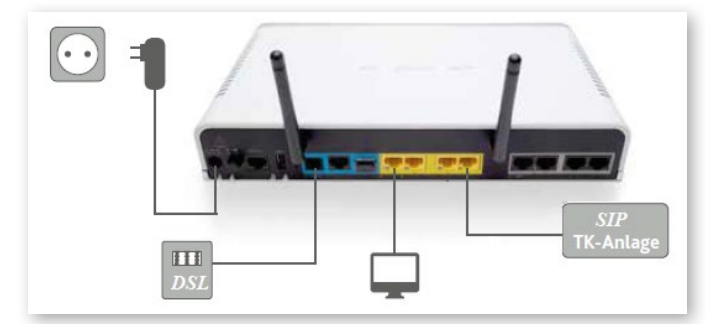

- Verbinden Sie den WAN/LAN Port der VoIP-TK-Anlage mit dem LAN Port 4 des Multi-Service Business Routers.
- Sollte das LAN Netzwerk einen direkten Anschluss der VoIP-TK-Anlage nicht ermöglichen, so stellen Sie sicher, dass zwischengeschaltete Netzwerkkomponenten wie z. B. Firewall oder Netzwerkswitche die Portweiterleitung für SIP und RTP für ankommende und abgehende Verbindungen gewährleisten und QoS unterstützt wird.

### Hinweis: Wechsel von ISDN auf SIP

Wenn zuvor eine ISDN TK-Anlage an dem Multi-Service Business Router betrieben wurde, muss vor der Inbetriebnahme einer VoIP-TK-Anlage Ihr MSBR gegen eine für den Anschluss von VoIP-TK-Anlagen vorbereitete Variante getauscht werden. Sprechen Sie hierzu bitte Ihren vertrieblichen Ansprechpartner an.

### Copyright © EWE TEL GmbH

WE

Dieses Dokument unterliegt dem Copyright der EWE TEL GmbH. Es ist untersagt, dieses Dokument in Gänze oder in Teilen zu reproduzieren, zu versenden oder in elektronischer Form auf Web-Seiten oder anders gearteten elektronischen Speichermedien abzulegen, ohne vorher das schriftliche Einverständnis von EWE TEL eingeholt zu haben. Alle Kopien dieses Dokuments müssen diesen Copyright Hinweis enthalten.

vh

osnatel

### Hinweis: Verwendung eines kundeneigenen Routers

Wird als Netzübergang ein kundeneigener Router verwendet, so sollte auf der WAN Seite der CoS Wert 5 (IEEE 802.1p) für SIP und RTP verwendet werden um QoS zu gewährleisten. Ein entsprechendes **"DSCP-to-CoS mapping"** sollte unterstützt werden.

### 3. LAN-/IP-Konfiguration

Es wird empfohlen der VoIP-TK-Anlage eine feste IP-Adresse zuzuordnen, die außerhalb des DHCP-Bereiches des Routers liegt. Nehmen Sie die entsprechenden Einstellungen anhand Ihres Netzwerkes in der LAN-/IP-Konfiguration vor.

| Prioritätszuordnung                               | DHCP             | Web Proxy      |            |     | DNS    |  |
|---------------------------------------------------|------------------|----------------|------------|-----|--------|--|
| LAN-Konfiguration                                 | Karten           | IP-Adresse     | n für l    | PPP | Routin |  |
| Jatenverkehr                                      |                  |                |            |     |        |  |
| In normalem LAN (80)                              | )2.3-Frames)     |                |            |     |        |  |
| Anwendungspriorität                               | ohne VLAN (802.1 | p, VLAN-ID=0   | ŋ          |     |        |  |
| 🔘 VLAN verwenden (8                               | 02.1p, 802.1Q)   |                |            |     |        |  |
|                                                   |                  | 2              |            |     |        |  |
| VLAN-ID                                           |                  |                |            | 2   |        |  |
| VLAN-ID<br>Netzwerk-IP-Adresse                    |                  | 192 .          | 168        | 2   | ].[0]] |  |
| VLAN-ID<br>Netzwerk-IP-Adresse<br>IP-Subnetzmaske |                  | 192 .<br>255 . | 168<br>255 | 2 🔮 | . 0    |  |

### Reiter "Karten"

| LAN-Konfiguration     Karten     IP-Adressen für PPP       Karte     LAN     IP-Adresse     VolP Gate       CPU      192.168.     0.10     alize       Haupt-CPU (Voice)      192.168.     0.10 | Routing   |
|----------------------------------------------------------------------------------------------------|-----------|
| LAN         IP-Adresse         VolP Gate           CPU          192.168.0.10         alize           Haupt-CPU (Voice)          192.168.0.10         alize                                      | eway Name |
| Leb         192.168.0.10         alize           Haupt-CPU (Voice)         Leb         192.168.0.10                                                                                             |           |
| Haupt-CPU (Voice) = 192.168. 0.10                                                                                                    |           |
|                                                                                                    |           |
| nternet-Zugang 🚽 192.168. 0.247                                                                                                    |           |
| VoIP (Hauptrechner) 👍 192.168. 0. 10 alize                                                                                                    |           |
| Nicht verwendet = 192.168. 0.248 ALZ_APPLI                                                                                                    |           |
| Nicht verwendet = 192.168. 0.249 ALZ_APPLI                                                                                                    |           |
| Nicht verwendet 🚣 192.168. 0.250 ALZ_APPLI                                                                                                    |           |
| Nicht verwendet = 192.168. 0.251 ALZ_APPLI                                                                                                    |           |
| Nicht verwendet = 192.168. 0.252 ALZ_APPLI                                                                                                    |           |

für Alcatel-Lucent OmniPCX Office (OXO Connect)

zum Betrieb an einem SIP-Trunk von EWE, swb oder osnatel

### 4. SIP-Trunk (Durchwahl/Anlagenanschluss)

**4.1 Gateway-Parametereinstellungen** Erstellen Sie zunächst ein entsprechendes SIP-Gateway für einen SIP-Trunk.

| Sateway-Parametereinstellungen |                                              |  |  |  |  |  |  |  |  |  |
|--------------------------------|----------------------------------------------|--|--|--|--|--|--|--|--|--|
| Allgemeines Domäne Proxy       | Registrierung Medien DNS Identität Protokoll |  |  |  |  |  |  |  |  |  |
|                                |                                              |  |  |  |  |  |  |  |  |  |
| IP-Typ                         | Dynamisch                                    |  |  |  |  |  |  |  |  |  |
| IP-Adresse                     |                                              |  |  |  |  |  |  |  |  |  |
| Hostname                       |                                              |  |  |  |  |  |  |  |  |  |
| Standardtransportmodus         | UDP 🔻                                        |  |  |  |  |  |  |  |  |  |
|                                |                                              |  |  |  |  |  |  |  |  |  |
| Ziel-Domänenname               | siptrunk3.voice.ewetel.de                    |  |  |  |  |  |  |  |  |  |
| Lokaler DNS-Name               |                                              |  |  |  |  |  |  |  |  |  |
|                                |                                              |  |  |  |  |  |  |  |  |  |
| Bereich                        |                                              |  |  |  |  |  |  |  |  |  |
| Remote-SIP-Port                | Dynamisch                                    |  |  |  |  |  |  |  |  |  |
|                                |                                              |  |  |  |  |  |  |  |  |  |
| Outbound Proxy IP              |                                              |  |  |  |  |  |  |  |  |  |
| Outbound Proxy                 | siptrunk3. voice, ewetel, de                 |  |  |  |  |  |  |  |  |  |

Unter dem Reiter **"Domäne Proxy"** wählen Sie als Standardtransportmodus *"UDP"* und als Zieldomänenname tragen *"siptrunk3.voice.ewetel.de"* ein. Optional können Sie diesen Eintrag auch für den Outbound Proxy verwenden.

### Reiter "Registrierung"

| G | ateway-Parametereinstellun  | gen                       |              | ×         |
|---|-----------------------------|---------------------------|--------------|-----------|
|   | Allgemeines Domäne Proxy    | Registrierung Medien D    | NS Identität | Protokoll |
|   | Angefordert                 |                           |              |           |
|   | 🔽 Registrierungsprüfung für | Sendeanfragen             |              |           |
|   | Registrar-Name              | siptrunk3.voice.ewetel.de |              |           |
|   | Registrar-IP-Adresse        |                           |              |           |
|   | Port                        | 5060                      |              |           |
|   | Ablaufzeit                  | 600                       |              |           |

- Unter dem Reiter "Registrierung" aktivieren Sie "Angefordert" und "Registrierungsprüfung für Sendeanfragen" d.h. die PBX muss sich am EWE Vermittlungssystem registrieren und sich bei jeden abgehenden Anruf authentifizieren.
- Als Register-Name tragen Sie "siptrunk3.voice.ewetel.de" ein.
- Als Port (SIP) verwenden Sie "5060".
- Unter Ablaufzeit wählen Sie einen Wert zwischen 600 und 3600 Sekunden.

### Reiter "Medien"

| e | ateway-Parametereinstellungen   | ×                                          |
|---|---------------------------------|--------------------------------------------|
| ſ | Allgemeines Domäne Proxy Reg    | gistrierung Medien DNS Identität Protokoll |
|   |                                 |                                            |
|   | Fax                             | T38 -                                      |
|   | Zusätzliche T.38-Signalisierung | Kein Signal 👻                              |
|   |                                 | Kennung der gerufenen Station (CED)        |
|   | Codeo (Framina                  | Chundred                                   |
| I | COUCC/Fraining                  |                                            |
|   | Gateway-Bandbreite              | >=1024 kBit/s (>20 Rufe) 🔻                 |
|   | DTMF                            | Außer-Band (RFC 4733) 🛛 🗸                  |

- EWE swb osnatel
- Unter dem Reiter "Medien" können Sie optional die Faxübertragung per T.38 aktivieren. Sollte es bei der Übertragung zu Störungen kommen, so muss T.38 deaktiviert werden und stattdessen muss die Übertragung per Codec G.711 erfolgen.
- Der Wert für die Gateway-Bandbreite ist abhängig von dem gewählten SIP-Trunk Produkt (Anzahl der Sprachkanäle).
- Die DTMF Übertragung kann per RFC 2833 (Outband) erfolgen. Alternativ kann auch Inband verwendet werden.

### Reiter "DNS"

| Gateway-Parametereinstellunge | n                       | ×                   |  |  |  |  |
|-------------------------------|-------------------------|---------------------|--|--|--|--|
| Allgemeines Domäne Proxy R    | egistrierung Medien DNS | Identität Protokoll |  |  |  |  |
|                               |                         |                     |  |  |  |  |
| DNS                           | DNSSRV                  | •                   |  |  |  |  |
| Primärer DNS-Server           | 192.168.0.1             |                     |  |  |  |  |
| Sekundärer DNS-Server         | 212.6.108.140           |                     |  |  |  |  |

- Unter dem Reiter "DNS" wählen Sie das "DNSSRV" Verfahren aus.
- Als Primären Server verwenden Sie z. B. die IP-Adresse des DSL Routers, insofern dieser als DNS Server arbeitet. Für den Sekundären Server können Sie einen externen verwenden z. B. den EWE TEL DNS Server 212.6.108.140.

# Reiter "Identität"

| gemeines Domän                                                                    | e Proxy Registrierung Medien DNS Identität Protokoll |  |  |  |  |  |  |
|-----------------------------------------------------------------------------------|------------------------------------------------------|--|--|--|--|--|--|
| BEC 3325                                                                          |                                                      |  |  |  |  |  |  |
| iinte                                                                             |                                                      |  |  |  |  |  |  |
| Iversioninio                                                                      | History-Inro                                         |  |  |  |  |  |  |
| Bevorzugte Anrufe                                                                 | eridentität                                          |  |  |  |  |  |  |
| Eingehend                                                                         |                                                      |  |  |  |  |  |  |
|                                                                                   | From Nach oben                                       |  |  |  |  |  |  |
|                                                                                   | P-Asserted-Identity                                  |  |  |  |  |  |  |
|                                                                                   | Reverviert.1                                         |  |  |  |  |  |  |
| Ausgehend                                                                         | P-Preferred-Identity                                 |  |  |  |  |  |  |
|                                                                                   | ✓ P-Asserted-Identity                                |  |  |  |  |  |  |
| Ausgehend P-Asserted-Identity Nach oben<br>P-Preferred-Identity Ontact Nach unten |                                                      |  |  |  |  |  |  |
| Alternative CLIP—                                                                 |                                                      |  |  |  |  |  |  |
| 🗸 Contact                                                                         | Reserviert-1                                         |  |  |  |  |  |  |
| 📝 From                                                                            | Reserviert-2                                         |  |  |  |  |  |  |
| 📝 P-Asserted-Iden                                                                 | ntity 🔲 Reserviert-3                                 |  |  |  |  |  |  |
| P-Preferred-Ider                                                                  | ntity Reserviert-4                                   |  |  |  |  |  |  |
|                                                                                   |                                                      |  |  |  |  |  |  |

- Unter dem Reiter "Identität" aktivieren Sie "RFC 3325".
- Für die Bevorzugte Anruferidentität verwenden Sie für Eingehend die Reihenfolge: "P-Preferred, From, P-Asserted".
- Aktivieren Sie für Ausgehend die Option "P-Asserted".
- Unter Bevorzugte Identität des verbundenen Teilnehmers setzen Sie *"P-Asserted"* an die erste Position.

\_\_\_\_\_

für Alcatel-Lucent OmniPCX Office (OXO Connect)

zum Betrieb an einem SIP-Trunk von EWE, swb oder osnatel

### 4.2 SIP-Accounts

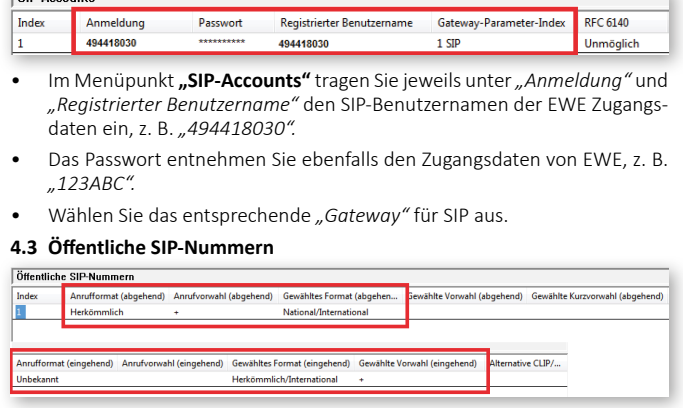

- Im Menüpunkt "Öffentliche SIP-Nummern" wählen Sie für das Anrufformat (abgehend) die Option "Herkömmlich".
- Unter Anrufervorwahl (abgehend) tragen Sie ein "+" ein (Pluszeichen).
- Für Gewähltes Format (abgehend) nehmen Sie die Option "National/ International".
- Unter Anrufformat (eingehend) wählen Sie die Option "Unbekannt".
- Für Gewähltes Format (eingehend) nehmen Sie die Option "Herkömmlich/ International"
- Und unter Gewählte Vorwahl (eingehend) tragen Sie ein "+"ein (Pluszeichen).

### 4.4 Bündellisten

| Bündellisten |       |    |       |                |                 |              |  |  |  |  |  |
|--------------|-------|----|-------|----------------|-----------------|--------------|--|--|--|--|--|
| Listen ID    | Index | RN | Kenn. | Betreiber/Ziel | Zugriffskennung | Berechtigung |  |  |  |  |  |
| 1            | 1     |    |       | keine          |                 | keine        |  |  |  |  |  |
|              |       |    |       |                |                 |              |  |  |  |  |  |

Erzeugen Sie eine Bündelliste mit der "ID 1" und dem "Index 1".

### 4.5 Auto-Wegesuche

| Auto-Wegesuche: Präfixe                    |                    |                      |          |          |                |             |                |                         |
|--------------------------------------------|--------------------|----------------------|----------|----------|----------------|-------------|----------------|-------------------------|
| Aktivierung Netzwerk Präfix Bereiche Ersat | Bündelliste Angeru | ufener(ISVPN/H450) 8 | Gebühren | Anrufer  | Angerufener/PP | Ziel        | Gateway-Zustan | Gateway-Parameter-Index |
| Ja Öffentl. 0-9                            | 1 Homos            | gen fwd              | Leer     | Standard | Standard       | SIP-Gateway | Aktiv          | 1 SIP                   |
| Ja Notruf                                  | 1 Homog            | igen fwd             | Leer     | Standard | Standard       | SIP-Gateway | Aktiv          | 1 SIP                   |

Aktivieren Sie in der Auto-Wegesuche (AWS) die Option "Homogen fwd" damit Rufumleitungen nach Extern per 302 - Moved temporarily (Partial Rerouting) ausgeführt werden.

Hinweis: Für die jeweiligen Nebenstellen (Telefone) muss die "Art der Rufumleitung" unter "Systemleistungsmerkmale" eingestellt werden.

### 4.6 VoIP Parameter

| IF. Falallie | iter           |           |             |           |                 |             |        |           |
|--------------|----------------|-----------|-------------|-----------|-----------------|-------------|--------|-----------|
| Generelles   | Gateway        | DSP       | DHCP        | Fax       | SIP-Amtsleitung | SIP-Telefon | Codecs | Topologie |
|              |                |           | L.J. In     |           | 10              |             |        |           |
| Modus v      | or-Nanale      |           | Multi       | -codecs   | [16]            |             |        |           |
| Anzahl Vol   | P-Amtsleitu    | ngskanä   | ile         |           | 4               | •           |        |           |
| Anzahl Vol   | P-Teilnehm     | er Kanäl  | e           |           | 9               |             |        |           |
| IP-Dienstq   | ualität        |           | 1011100     | 0 DIFFS   | SERV_PHB_EF     | •           |        |           |
| VoIP-Proto   | koll           |           |             |           | SIP             | •           |        |           |
| 🔽 RTP di     | rekt           |           |             |           |                 |             |        |           |
| Co           | odec-Passth    | nrough fi | ir SIP-Am I | sleitunge | 16              |             |        |           |
| Codec-       | Passthroug     |           |             |           |                 |             |        |           |
| 🔲 G711-C     | Codec für W    | artemus   | ik und An   | sage      |                 |             |        |           |
| 🔽 RTCP-/     | Attribut in SI | DP        |             |           |                 |             |        |           |
|              |                |           |             |           |                 |             |        |           |

- Unter den VoIP-Parametern sollte die Anzahl VoIP-Amtsleitungskanäle eingestellt werden. Diese ist abhängig von dem gewählten SIP-Trunk-Produkt (Anzahl der Sprachkanäle).
- Für QoS ist die IP-Dienstqualität mit dem Endwert "EF" zu verwenden.

Reiter "Codecs"

| Vo | IP: Parame | ter                      |        |        |     |        |                  |               |        |           |
|----|------------|--------------------------|--------|--------|-----|--------|------------------|---------------|--------|-----------|
| ſ  | Generelles | Gateway                  | DSP    | DHCP   | Fax | SIP-Am | tsleitung        | SIP-Telefon   | Codecs | Topologie |
|    | - Audio-Co | odecs                    |        |        |     |        |                  |               |        |           |
|    | v          | erfügbare C              | Codecs |        |     | - 1    | Standard         | l-Codec-Liste |        |           |
|    |            | G722<br>G722.2<br>G723.1 |        |        | Î   |        | G711.a<br>G711.µ | l             |        |           |
|    |            | G729.a                   |        |        | ŧ   | 1      |                  |               |        |           |
|    |            |                          |        |        |     |        |                  |               |        |           |
|    |            |                          |        |        |     |        | _                |               |        |           |
|    | 9          | Standard-Fra             | aming  |        | 20  | •      |                  |               |        |           |
|    | Dynamis    | che Payloa               | 1      |        |     |        |                  |               |        |           |
|    | DTMF       |                          | 101    | *<br>* |     |        |                  |               |        |           |
|    | G722.2     |                          | 117    | *<br>* |     |        |                  |               |        |           |

- Unter Codecs muss mindestens der "G.711a" Codec verwendet werden, alle weitere können alternativ hinzugefügt werden. Jedoch muss der Zielteilnehmer den jeweiligen Codec ebenfalls unterstützen.
- Als Wert für das Standard-Framing muss "20" (ms) eingestellt sein.
- Für die DTMF Übertragung ist der Payload-Typ "101" zu verwenden.

### Reiter "Topologie" VoIP: Parameter

| Generelles | Gateway        | DSP      | DHCP     | Fax | SIP-Amtsleitung | SIP- | Telefon | Codecs | Topologie |
|------------|----------------|----------|----------|-----|-----------------|------|---------|--------|-----------|
| - Statisch | nesN∆Tíriff    | entliche | Daten) — |     |                 |      |         |        |           |
| 010000     | 100 14-11 (011 | Chalone  | b atony  |     |                 |      |         |        |           |
| IP-Ac      | ldresse        |          |          |     |                 |      |         |        | _         |
| SIP-P      | ort (UDP/TI    | CP)      |          |     | 5060            |      |         |        |           |
| Port-B     | ereiche für    | RTP (UC  | P)       |     | 32000           |      | 32255   |        |           |
| Port-B     | ereiche für    | T.38 (UE | )P)      |     | 6666            | ٦.   | 6761    |        |           |

Die unter Topologie aufgeführten Ports für SIP und RTP müssen für Portforwarding oder Firewallregeln entsprechend verwendet werden.

### 4.7 Rufnummernplan Hauptbündel "0"

| terner Rufnummernplan | Öffentlicher F | lufnummernp | lan E | ingeschränkter öff | entl. RNP | Private | r Rufnummernplan |         |
|-----------------------|----------------|-------------|-------|--------------------|-----------|---------|------------------|---------|
| Funktion              | Start          | Ende        | Basis | NÄT                | Priv      | Fax     | SIP-Account-Ve   | Hinzu   |
| Wahlwiederholung      | - #            | #           |       | Entfer. 💌          | Neir 👻    |         |                  | Lässhan |
| Wahlwiederholung      | #              | #           |       | Entfer.            | Nein      |         |                  | Luschen |
| Lösche Sprachspeicher | ×#6            | *#6         |       | Entfer.            | Nein      |         |                  | Ändern  |
| Sprachspeicher        | **6            | **6         |       | Entfer.            | Nein      |         | =                |         |
| Durchsagegruppen      | ×1             | ×Q          | 1     | Entfer.            | Nein      |         | -                | Auf     |
| Hauptbündel           | 0              | 0           | A₩    | Entfer.            | Nein      |         |                  |         |
| vielaeleitung         | 10             | 10          | э     | Entfer.            | Nein      |         |                  | Ab      |
| Feilnehmer            | 11             | 19          | 11    | Entfer.            | Nein      |         |                  |         |
| l eilnehmer           | 20             | 29          | 20    | Entfer.            | Nein      |         |                  |         |
| feilnehmer            | 30             | 39          | 30    | Entfer.            | Nein      |         |                  |         |
| f eilnehmer           | 40             | 49          | 40    | Entfer.            | Nein      |         |                  |         |
| Zusätzliche Bündel    | 50             | 53          | 1     | Entfer.            | Nein      |         |                  |         |
| Sammelanschluss       | 54             | 59          | 54    | Entfer.            | Nein      |         | -                |         |
| OK Abbru              | ch             |             |       |                    |           |         |                  |         |

Unter Rufnummernpläne im internen Rufnummernplan das Hauptbündel "O" auf Basis AW für Automatische Wegesuche setzen.

# INFO GK Konfig SIP Alcatel-Lucent-OmniPCX 03 150119

tand: 01/19

# SIP-Accounts

| EWE swb | osna <b>te</b> l |
|---------|------------------|
|---------|------------------|

für Alcatel-Lucent OmniPCX Office (OXO Connect) zum Betrieb an einem SIP-Trunk von EWE, swb oder osnatel

### 4.8 Externe Leitungen

| Phy. Adr. Anschl. Typ Kennzeich. Kanäle   01.009-01 T0   01.010-01 T0   01.010-01 T0   01.010-01 T0   01.010-01 T0   01.010-01 T0   01.010-01 T0   01.010-01 T0   01.010-01 T0   01.010-01 T0   01.010-01 T0   01.010-01 T0   01.010-01 VolP   VolP-Leitung   Phy. Adr. Typ   Kennzeich. VolP-Kanäle   Kurzwahl   95:001-01   VolP   V001   4   Außer Betrieb (logisch)   Øtflertlicher VS   Alternative CLIP/COLP Nummer   Unter "Liste der Anschlüsse" wählen Sie die "VolP" Leitung aus. Aktivieren Sie unter Details die Option "Öfflentlicher VS".    Attrivieren Sie unter Details die Option "Öfflentlicher VS".  Attrivieren Sie unter Details die Option "Öfflentlicher VS".  Attrivieren Sie unter Details die Option "Öfflentlicher VS".  Attrivieren Sie unter Details die Option "Öfflentlicher VS".  Attrivieren Sie unter Details die Option "Öfflentlicher VS".  Attrivieren Sie unter Details die Option "Öfflentlicher VS".  Attrivieren Sie unter Details die Option "Öfflentlicher VS".  Attrivieren Sie Unter Sie Unter Volle" Name   Index NSt   Typ Name   Index St   Zyklisch Index   St Zyklisch   St Zyklisch                                                                                                    | ste der Anschl                                      | üsse                                                      |                                                                               |                                                                    | 23                                 |
|----------------------------------------------------------------------------------------------------|-----------------------------------------------------|-----------------------------------------------------------|-------------------------------------------------------------------------------|--------------------------------------------------------------------|------------------------------------|
| 01-009-01       T0       N001       2         01-010-01       T0       N002       2         01-011-01       T0       N003       2         01-011-01       T0       N003       2         01-011-01       T0       N003       2         01-011-01       T0       N003       2         01-012-01       T0       N004       2         95-001-01       VolP       V001       4         Østimenzähler       Zurücksetzen       Kurzwahl         GesiZähler       Zurücksetzen       Verb.Kat.         Østimenzähler       Zurücksetzen       Verb.Kat.         VolP-COLP Nummer       Außer Betrieb (logisch)       Verb.Kat.         Ø Öffentlicher VS       Alternative CLIP/COLP Nummer       Alternative CLIP/COLP Nummer         Unter "Liste der Anschlüsse" wählen Sie die "VolP" Leitung aus.       Aktivieren Sie unter Details die Option "Öffentlicher VS".         Achseln Sie zu "Liste der Bündel" und wählen Sie "Index 1" aus.       Ste der Bündel       Ste der Bündel         Index       NSt       Typ       Name       Ändern         I       Zyklisch       Sti       Zyklisch       Sti         2       S0       Zyklisch       Sti       Zyklisch                                                                                                    | Phy. Adr.                                           | 🔘 Anschl. Typ                                             | Kennzeich.                                                                    | Kanäle                                                             | Löschen                            |
| 01-010-01 T0 N002 2<br>01-011-01 T0 N003 2<br>95-001-01 VolP V001 4<br>VolP-Leitung<br>Phy. Adt. Typ Kennzeich. VolP-Kanäle Kurzwahl<br>95-001-01 VolP V001 4<br>Gebührenzähler<br>Zwi-Zähler 2 Zurücksetzen<br>Ges-Zähler 2<br>Zwi-Zähler 0<br>Außer Betrieb (logisch)<br>Öffentlicher VS<br>Alternative CLIP/COLP Nummer<br>Unter "Liste der Anschlüsse" wählen Sie die "VolP" Leitung aus.<br>Aktivieren Sie unter Details die Option "Öffentlicher VS".<br>chseln Sie zu "Liste der Bündel" und wählen Sie "Index 1" aus.<br>:te der Bündel Ánder<br>1 Zyklisch<br>3 50 Zyklisch<br>3 51 Zyklisch<br>4 52 Zuklisch                                                                                                    | 01-009-01                                           | TO                                                        | N001                                                                          | 2                                                                  | Detaile                            |
| 01-01-01       TU       NU03       2         95:001-01       VoIP       V001       4         VoIP-Leitung       Image: Constraint of the second second                                                                                                    | 01-010-01                                           | TO                                                        | N002                                                                          | 2                                                                  | Details                            |
| 95-001-01       VolP       V001       4         VolP-Leitung       Image: Constraint of the second second                                                      | 01-011-01                                           |                                                           | N003                                                                          | 2                                                                  |                                    |
| VolP-Leitung         Phy. Adr.       Typ         Kennzeich.       VolP-Kanäle         Status       Kurzwahl         Status       Annufvett.         Gebührenzähler       Zurücksetzen         Zwi-Zähler       Zurücksetzen         Ges-Zähler       Zurücksetzen         Außer Betrieb (logisch)       Verb.Kat.         Volfentlicher VS       Alternative CLIP/COLP Nummer         Unter "Liste der Anschlüsse" wählen Sie die "VolP" Leitung aus.         Aktivieren Sie unter Details die Option "Öffentlicher VS".         chseln Sie zu "Liste der Bündel" und wählen Sie "Index 1" aus.         ste der Bündel         Index       NSt         Typ       Name         Zyklisch       Si         2 50       Zyklisch         3 51       Zyklisch         3 51       Zyklisch                                                                                                    | 95-001-01                                           | VolP                                                      | V001                                                                          | 4                                                                  |                                    |
| Phy. Adr. Typ Kennzeich. VolP-Kanäle   95-001-01 VolP V001 4   Annufvert Gebührenzähler Verb.Kat   ZwiZähler Image: State of the state of the sta                                                                                                    | VoIP-Leitung                                        |                                                           |                                                                               |                                                                    | x                                  |
| 95-001-01       VolP       V001       4         Gebührenzähler       ZwiZähler       Image: Comparison of the state of the state of the                                                                 | Phy. Adr.                                           | Тур К                                                     | ennzeich. VolP-Ka                                                             | anäle                                                              | Kurzwahl                           |
| Gebührenzähler   ZwiZähler   GesZähler   GesZähler   Außer Betrieb (logisch)   Öffentlicher VS   Alternative CLIP/COLP Nummer   Unter "Liste der Anschlüsse" wählen Sie die "VolP" Leitung aus. Aktivieren Sie unter Details die Option "Öffentlicher VS". chseln Sie zu "Liste der Bündel" und wählen Sie "Index 1" aus. te der Bündel   Index NSt   Typ Name   Index NSt   Typ Name   Zyklisch   3 51   Zyklisch   3 51   Zyklisch                                                                                                    | 95-001-01                                           | VolP                                                      | /001 4                                                                        |                                                                    | Anrufvert.                         |
| ZwiZähler       Image: Constraint of the second second secon | Gebührenzä                                          | ihler                                                     |                                                                               |                                                                    | Verh Kat.                          |
| Ges-Zähler         Außer Betrieb (logisch)         Öffentlicher VS         Alternative CLIP/CDLP Nummer         Unter "Liste der Anschlüsse" wählen Sie die "VolP" Leitung aus.         Aktivieren Sie unter Details die Option "Öffentlicher VS".         chseln Sie zu "Liste der Bündel" und wählen Sie "Index 1" aus.         te der Bündel         Index       NSt         Zyklisch         Zoyklisch         3       51         2       Zyklisch         Zoyklisch         Zyklisch                                                                                                    | Zwi-Zähler                                          | 0                                                         | Zurücksetzen                                                                  |                                                                    | VOID. NO.                          |
| Außer Betrieb (logisch)         ♥ Öffentlicher VS         Alternative CLIP/COLP Nummer         Unter "Liste der Anschlüsse" wählen Sie die "VoIP" Leitung aus.         Aktivieren Sie unter Details die Option "Öffentlicher VS".         chseln Sie zu "Liste der Bündel" und wählen Sie "Index 1" aus.         te der Bündel         Index       NSt         Zyklisch         2       S0         250       Zyklisch         3       S1         Zyklisch       Image                                                                                                    | Ges-Zähler                                          | 0                                                         |                                                                               |                                                                    | -                                  |
| Alternative CLIP/COLP Nummer Unter <b>"Liste der Anschlüsse"</b> wählen Sie die <i>"VoIP"</i> Leitung aus. Aktivieren Sie unter Details die Option <i>"Öffentlicher VS".</i> chseln Sie zu <b>"Liste der Bündel"</b> und wählen Sie <i>"Index 1"</i> aus. te der Bündel Index NSt Typ Name Zyklisch Zyklisch S1 Zyklisch S1 Zyklisch                                                                                                    | C Außer B                                           | etrieb (logisch)<br>her VS                                |                                                                               |                                                                    |                                    |
| Unter <b>"Liste der Anschlüsse"</b> wählen Sie die <i>"VoIP"</i> Leitung aus.<br>Aktivieren Sie unter Details die Option <i>"Öffentlicher VS".</i><br>achseln Sie zu <b>"Liste der Bündel"</b> und wählen Sie <i>"Index 1"</i> aus.<br>ste der Bündel<br>Index NSt Typ Name<br>Zyklisch<br>2 50 Zyklisch<br>3 51 Zyklisch<br>4 52 Zyklisch                                                                                                    | Alternative C                                       | _IP/COLP Numme                                            | r                                                                             |                                                                    |                                    |
| te der Bündel                                                                                                    | Unter <b>"List</b><br>Aktivieren S<br>chseln Sie zu | e der Anschlü<br>Sie unter Deta<br>1 <b>"Liste der Bü</b> | <b>sse"</b> wählen Sie<br>ils die Option <i>"Ö</i><br><b>indel"</b> und wähle | die <i>"VoIP"</i> L<br><i>ffentlicher \</i><br>en Sie <i>"Inde</i> | .eitung aus.<br>VS".<br>ex 1" aus. |
| Index NSt Typ Name   1 Zyklisch Details   2 50 Zyklisch   3 51 Zyklisch   4 52 Zyklisch                                                                                                    | ste der Bündel                                      |                                                           |                                                                               |                                                                    | 23                                 |
| 1     Zyklisch       1     Zyklisch       2     50       3     51       Zyklisch       4     52       Zyklisch                                                                                                    | o Index 🔘                                           | NSt 🔘 Typ                                                 | 🔘 Name                                                                        |                                                                    | Ändern                             |
| 1     Zyklisch       2     50       3     51       2/klisch       4     52       Zyklisch                                                                                                    | 1                                                   | Zyklisch                                                  | <b>•</b>                                                                      |                                                                    | Details                            |
| 2 50 Zyklisch<br>3 51 Zyklisch<br>4 52 Zuklisch                                                                                                    | 1                                                   | Zyklisch                                                  |                                                                               |                                                                    | <u> </u>                           |
| 3 51 Zyklisch<br>4 52 Zuklisch                                                                                                    | 2 50                                                | Zyklisch                                                  |                                                                               |                                                                    |                                    |
|                                                                                                    | 3 51                                                | Zyklisch<br>Zyklisch                                      |                                                                               |                                                                    |                                    |
|                                                                                                    |                                                     | 2 OKIALIT                                                 |                                                                               |                                                                    |                                    |

Index NSt Тур Name Zyklisch 1 Phy. Adr. Anschl.Typ Kanäle 4 Kennzeich Hinzu Löschen Änderr Auf

Unter Details fügen Sie den "VoIP" Anschluss hinzu mit der entsprechenden Anzahl der "Kanäle" (produktabhängig).

### 4.9 Rufnummer Anlageanschluss

| Nr. Anlagenanschluss     |     |
|--------------------------|-----|
| RNr. Anlagenanschluss    | 803 |
| Präfix International     | 00  |
| Kennziffer International | 49  |
| Präfix Inland            | 0   |
| Vorwahl                  | 441 |
| Präfix Rückruf           | 0   |
| Alternative System CLIP  |     |

Tragen Sie die individuellen Rufnummerndaten ein. Wie z. B. die Stammrufnummer (ohne Vorwahl und Zentrale 0) sowie die internationale (z. B. 49) und nationale Vorwahl (z. B. 441) und die jeweiligen Präfixe (00 bzw. 0).

### 5. SIP-User (Einzelrufnummer/Mehrgeräteanschluss) 5.1 Gateway-Parametereinstellungen

EWE

Erstellen Sie zunächst ein entsprechendes SIP-Gateway für einen SIP-Zugang.

vh

osnatel

| Allgemeines Domäne Proxy                  | Registrierung | Medien     | DNS      | Identität | Protokoll |
|-------------------------------------------|---------------|------------|----------|-----------|-----------|
| Р-Тур                                     | Dynar         | nisch      |          |           |           |
| P-Adresse                                 |               |            |          |           |           |
| Hostname                                  |               |            |          |           |           |
| Standardtransportmodus                    | UDP           | •          |          |           |           |
|                                           |               |            |          |           |           |
| Ziel-Domänenname                          | sipreg        | 3.voice.ev | vetel.de | _         |           |
| Lokaler DNS-Name                          |               |            |          |           |           |
| Paraiah                                   |               |            |          |           |           |
| Bereich                                   | D             | 5. P       |          |           | -         |
| Hemote-SIF-FOIt                           | Dynan         | nisch      |          |           |           |
| Outbound Proxy IP                         |               |            |          |           |           |
| 0 ( ) 4 ( ) ( ) ( ) ( ) ( ) ( ) ( ) ( ) ( |               |            |          |           |           |

Unter dem Reiter "Domäne Proxy" wählen Sie als Standardtransportmodus "UDP".

und als Zieldomänenname tragen "sipreg3.voice.ewetel.de" ein. Optional können Sie diesen Eintrag auch für den Outbound Proxy verwenden.

### Reiter "Registrierung"

| Allgemeines   Do | mäne Proxy Reg     | gistrierung Medien  | DNS | dentität Pr | otokoll |
|------------------|--------------------|---------------------|-----|-------------|---------|
| 🔽 Angefordert    |                    |                     |     |             |         |
| 🔽 Registrierun   | ısprüfung für Send | leanfragen          |     |             |         |
| Registrar-Name   | sipre              | eg3.voice.ewetel.de |     |             |         |
| Registrar-IP-Adr | esse               |                     |     |             |         |
| 5                |                    |                     |     |             |         |
| Port             | 506                | 0                   |     |             |         |

- Unter dem Reiter "Registrierung" aktivieren Sie "Angefordert" und "Registrierungsprüfung für Sendeanfragen" d.h. die PBX muss sich am EWE Vermittlungssystem registrieren und sich bei jeden abgehenden Anruf authentifizieren.
- Als Register-Name tragen Sie "sipreg3.voice.ewetel.de" ein. •
- Als Port (SIP) verwenden Sie "C5060". •
- Unter Ablaufzeit wählen Sie einen Wert zwischen "1800" und "3600" Sekunden.

### Reiter "Medien"

| G | iateway-Parametereinstellungen  | X                                          | J |
|---|---------------------------------|--------------------------------------------|---|
|   | Allgemeines Domäne Proxy Re     | gistrierung Medien DNS Identität Protokoll |   |
|   | _                               |                                            |   |
|   | Fax                             | T38 •                                      |   |
|   | Zusätzliche T.38-Signalisierung | Kein Signal 👻                              |   |
|   |                                 | 🔲 Kennung der gerufenen Station (CED)      |   |
|   |                                 |                                            |   |
|   | Codec/Framing                   | Standard 🔻                                 |   |
|   | Gateway-Bandbreite              | >=1024 kBit/s (>20 Rufe) 🔻                 |   |
|   | DTMF                            | Außer-Band (RFC 4733) 🔻                    |   |

für Alcatel-Lucent OmniPCX Office (OXO Connect)

zum Betrieb an einem SIP-Trunk von EWE, swb oder osnatel

- Unter dem Reiter **"Medien"** können Sie optional die Faxübertragung per T.38 aktivieren. Sollte es bei der Übertragung zu Störungen kommen, so muss T.38 deaktiviert werden und stattdessen muss die Übertragung per Codec G.711 erfolgen.
- Der Wert f
  ür die Gateway-Bandbreite ist abh
  ängig von dem gew
  ählten EWE Produkt (Anzahl der Sprachkan
  äle).
- Die DTMF Übertragung kann per RFC 4733 (Outband) erfolgen. Alternativ kann auch Inband verwendet werden.

### Reiter "DNS"

| Allgemeines  | Domäne Proxy | Registrierung | Medien | DNS | Identität | Protokoll |
|--------------|--------------|---------------|--------|-----|-----------|-----------|
| DAIG.        |              | (=            |        |     |           |           |
| DNS          |              | DNS A         |        |     | <b>_</b>  |           |
| D            | S-Server     | 192,168.0     | 0.1    |     |           | 1         |
| Primarer DIV | 0 001101     |               |        |     |           |           |

- Unter dem Reiter "DNS" wählen Sie das "DNS A" Verfahren aus.
- Als Primären Server verwenden Sie z.B. die IP-Adresse des DSL Routers, insofern dieser als DNS Server arbeitet.
- Für den Sekundären Server können Sie einen externen verwenden z.B. den EWE TEL DNS Server "212.6.108.140.".

### Reiter "Identität"

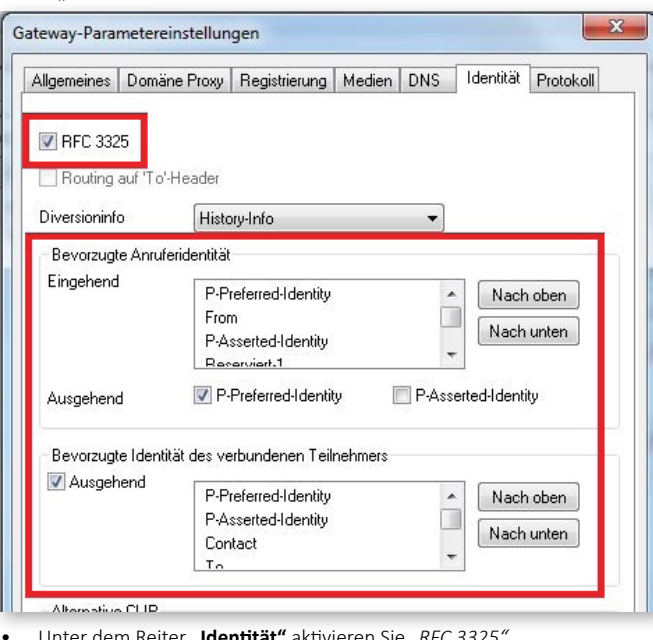

- Unter dem Reiter **"Identität"** aktivieren Sie *"RFC 3325"*.
- Für die Bevorzugte Anruferidentität verwenden Sie für Eingehend die Reihenfolge: "P-Preferred, From, P-Asserted".
- Aktivieren Sie f
  ür Ausgehend optional "P-Preferred-Identity".
- Unter Bevorzugte Identität des verbundenen Teilnehmers setzen Sie "P-Asserted" an die erste Position.

### 5.2 SIP-Accounts

| SIF-ACCOL |            |           |                            |       | -         |
|-----------|------------|-----------|----------------------------|-------|-----------|
| Index     | Anmeldung  | Passwort  | Registrierter Benutzername | Gat   | RFC 6140  |
| 1         | 494418030  | ********* | 494418030                  | 1 SIP | Unmöglich |
| 2         | 4944180312 | ********* | 4944180312                 | 1 SIP | Unmöglich |
| 3         | 4944180313 | ********* | 4944180313                 | 1 SIP | Unmöglich |

- Im Menüpunkt "SIP-Accounts" tragen Sie jeweils unter Anmeldung und Registrierter Benutzername den SIP-Benutzernamen der EWE Zugangsdaten ein, z.B. "494418030".
- Das Passwort entnehmen Sie ebenfalls den Zugangsdaten von EWE, z.B. "123ABC".

 Wählen Sie das entsprechende "Gateway" für SIP aus.
 Hinweis: Wiederholen Sie auch diese Konfigurationsschritte für jede weitere Rufnummer.

### 5.3 Öffentliche SIP-Nummern

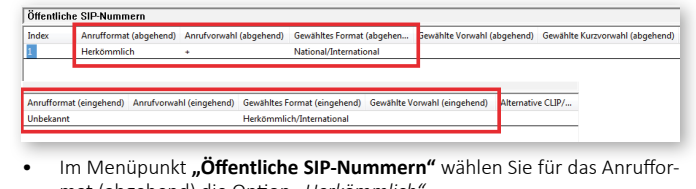

- mat (abgehend) die Option *"Herkömmlich".* Unter Anrufervorwahl (abgehend) tragen Sie ein *"+"* ein (Pluszeichen).
- Für Gewähltes Format (abgehend) nehmen Sie die Option "National/ International".
- Unter Anrufformat (eingehend) wählen Sie die Option "Unbekannt".
- Für Gewähltes Format (eingehend) nehmen Sie die Option "Herkömmlich/ International".

### 5.4 Bündellisten

| isten ID | Index | RN | Kenn. | Betreiber/Ziel | Zugriffskennung | Berechtigung |
|----------|-------|----|-------|----------------|-----------------|--------------|
| 1        | 1     |    |       | keine          |                 | keine        |

Erzeugen Sie eine Bündelliste mit der "ID 1" und dem "Index 1".

### 5.5 Auto-Wegesuche

| Auto-Wege   | suche: P | räfixe |          |        |             |                         |   |          |          |                |             |                |                         |
|-------------|----------|--------|----------|--------|-------------|-------------------------|---|----------|----------|----------------|-------------|----------------|-------------------------|
| Aktivierung | Netzwerk | Prafix | Bereiche | Ersatz | Bündelliste | Angerufener(ISVPN/H450) | B | Gebühren | Anrufer  | Angerufener/PP | Ziel        | Gateway-Zustan | Gateway-Parameter-Index |
| Ja          | Öffentl. |        | 0-9      |        | 1           | Homogen fwd             |   | Leer     | Standard | Standard       | SIP-Gateway | Aktiv          | 1 SIP                   |
| Ja          | Notruf   |        |          |        | 1           | Homogen fwd             |   | Leer     | Standard | Standard       | SIP-Gateway | Aktiv          | 1 SIP                   |
|             |          |        |          |        |             |                         | - |          |          |                |             |                |                         |

 Aktivieren Sie in der Auto-Wegesuche (AWS) die Option "Homogen fwd", damit Rufumleitungen nach Extern per 302 – Moved temporarily (Partial Rerouting) ausgeführt werden.

**Hinweis:** Für die jeweiligen Nebenstellen (Telefone) muss die *"Art der Rufumleitung"* unter *"Systemleistungsmerkmale"* eingestellt werden.

### 5.6 Rufnummernplan Hauptbündel "0"

| SIP-Account-Ve<br>Uischen<br>Auf |
|----------------------------------|
| Löschen<br>Ändern<br>Auf         |
| Ändern<br>Auf                    |
| E Auf                            |
| E Auf                            |
| Auf                              |
|                                  |
|                                  |
| Ab                               |
|                                  |
|                                  |
|                                  |
|                                  |
|                                  |
| -                                |
|                                  |

 Unter Rufnummernpläne im internen Rufnummernplan das Hauptbündel "0" auf Basis AW für Automatische Wegesuche setzen.

### Reiter "Öffentlicher Rufnummernplan"

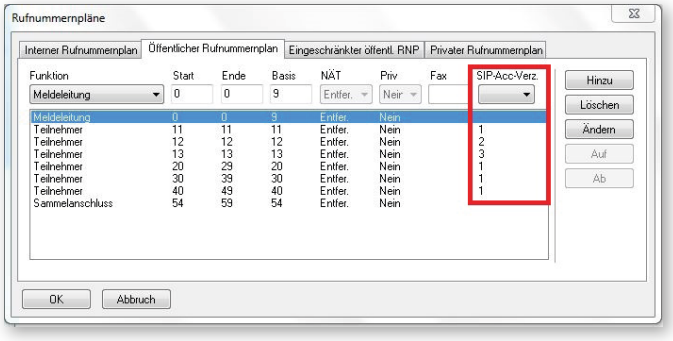

Ordnen Sie den Teilnehmer einen SIP-Account (Rufnummer) zu, der für abgehende Gespräche genutzt werden soll.

# EWE swb osnatel

für Alcatel-Lucent OmniPCX Office (OXO Connect) zum Betrieb an einem SIP-Trunk von EWE, swb oder osnatel

### 5.7 Externe Leitungen

| iste der Ansch                                                                                                    | lüsse                                                                                                    |                                                                            |                                                              |                                  |                                                 |                                             |
|----------------------------------------------------------------------------------------------------|----------------------------------------------------------------------------------------------------|----------------------------------------------------------------------------|--------------------------------------------------------------|----------------------------------|-------------------------------------------------|---------------------------------------------|
| <ul> <li>Phy. Adr.</li> <li>01-009-01</li> <li>01-010-01</li> <li>01-011-01</li> </ul>                                                                                 | C Anschl.Typ<br>T0<br>T0                                                                                                    | Kennzeich.<br>N001<br>N002                                                 | Kanäle<br>2<br>2                                             |                                  | Lös<br>De                                       | chen<br>tails                               |
| 01-011-01                                                                                                    | TO                                                                                                    | NUU3<br>NOO4                                                               | 4                                                            |                                  |                                                 |                                             |
| 95-001-01                                                                                                    | VolP                                                                                                    | V001                                                                       | 4                                                            |                                  |                                                 |                                             |
| VoIP-Leitung                                                                                                    |                                                                                                    |                                                                            |                                                              |                                  | x                                               |                                             |
| Phy. Adr.                                                                                                    | Typ Ken                                                                                                    | nzeich. VolP-K                                                             | Kanäle                                                       | Kura                             | zwahl                                           |                                             |
| 95-001-01                                                                                                    | VolP V00                                                                                                    | 01 4                                                                       |                                                              | Δnu                              | ifvert                                          |                                             |
| Gebührenz                                                                                                    | ähler                                                                                                    |                                                                            |                                                              |                                  | K-L                                             |                                             |
| Zwi-Zähler                                                                                                    | 0 Z                                                                                                    | Zurücksetzen                                                               |                                                              | Ver                              | D.N.at.                                         |                                             |
| C 721                                                                                                    |                                                                                                    |                                                                            |                                                              |                                  |                                                 |                                             |
| Ges-Zahler                                                                                                    | 0                                                                                                    |                                                                            |                                                              |                                  |                                                 |                                             |
|                                                                                                    |                                                                                                    |                                                                            |                                                              |                                  |                                                 |                                             |
| Außer B                                                                                                    | etrieb (logisch)                                                                                                    |                                                                            |                                                              |                                  |                                                 |                                             |
| 🔽 Öffentlig                                                                                                    | her VS                                                                                                    |                                                                            |                                                              |                                  |                                                 |                                             |
|                                                                                                    |                                                                                                    |                                                                            |                                                              |                                  |                                                 |                                             |
| Alternation C                                                                                                    |                                                                                                    |                                                                            |                                                              |                                  |                                                 |                                             |
| Alternative C                                                                                                    | LIP/COLP Nummer                                                                                                    |                                                                            |                                                              |                                  |                                                 |                                             |
| Alternative C                                                                                                    | LIP/COLP Nummer                                                                                                    |                                                                            |                                                              |                                  |                                                 | L                                           |
| Alternative C                                                                                                    | LIP/COLP Nummer                                                                                                    | <b>e"</b> wählen Sie                                                       | die Val                                                      | P″ Leitı                         | ingaus                                          | L                                           |
| Alternative C<br>Unter <b>"List</b><br>Aktivieren<br>echseln Sie z                                                                                                    | LIP/COLP Nummer<br>te der Anschlüss<br>Sie unter Details<br>u <b>"Liste der Bün</b>                                                                                                    | <b>e"</b> wählen Sie<br>: die Option <i>"</i> Ċ<br><b>del"</b> und wähl    | e die <i>"Vol</i><br>Ö <i>ffentlich</i><br>Ien Sie <i>"I</i> | P″ Leitu<br>her VS″.<br>Index 11 | ing aus.<br>″ aus.                              | 57                                          |
| Alternative C<br>Unter <b>"List</b><br>Aktivieren<br>echseln Sie z<br>iste der Bündel                                                                                  | LIP/CDLP Nummer<br>te der Anschlüss<br>Sie unter Details<br>u <b>"Liste der Bün</b>                                                                                                    | <b>e"</b> wählen Sie<br>∙ die Option <i>"</i> ć<br><b>del"</b> und wähl    | e die <i>"Vol</i><br>Öffentlich<br>len Sie <i>"I</i>         | P″ Leitu<br>per VS″.<br>Index 1  | ing aus.<br>″ aus.                              | 23                                          |
| Alternative C<br>Unter <b>"List</b><br>Aktivieren<br>echseln Sie z<br>iste der Bündel                                                                                  | te der Anschlüss<br>Sie unter Details<br>u <b>"Liste der Bün</b><br>NSt OTyp                                                                                                    | e" wählen Sie<br>die Option "ć<br>del" und wähl                            | e die <i>"Vol</i> .<br>Öffentlich<br>Ien Sie <i>"I</i>       | P″ Leitu<br>her VS″.<br>Index 1  | ing aus.<br>″aus.<br>Änd                        | Ern Ern                                     |
| Alternative C<br>Unter <b>"List</b><br>Aktivieren<br>echseln Sie z<br>iste der Bündel<br>I                                                                             | LIP/CDLP Nummer<br>te der Anschlüss<br>Sie unter Details<br>u <b>"Liste der Bün</b><br>NSt ① Typ<br>Zyklisch                                                                                                    | e" wählen Sie<br>die Option "ć<br>del" und wähl<br>○ Name<br>▼             | e die <i>"Vol</i><br>Öffentlich<br>Ien Sie <i>"I</i>         | P" Leitu<br>per VS".<br>Index 1  | ing aus.<br>″ aus.<br>Änd                       | Σ3<br>ern<br>ails                           |
| Alternative C<br>Unter <b>"List</b><br>Aktivieren<br>echseln Sie z<br>iste der Bündel                                                                                  | LIP/CDLP Nummer<br>te der Anschlüss<br>Sie unter Details<br>u <b>"Liste der Bün</b><br>NSt ① Typ<br>Zyklisch                                                                                                    | e wählen Sie<br>die Option "ć<br>del" und wähl<br>○ Name                   | e die <i>"Vol</i><br>Öffentlich<br>Ien Sie <i>"I</i>         | P" Leitu<br>her VS".<br>Index 1  | ing aus.<br>″aus.<br>Änd                        | Ern<br>ails                                 |
| Alternative C<br>Unter <b>"List</b><br>Aktivieren<br>echseln Sie z<br>iste der Bündel<br>I<br>I<br>2 50<br>3 51                                                        | LIP/CDLP Nummer<br>te der Anschlüss<br>Sie unter Details<br>u "Liste der Bün<br>NSt Typ<br>Zyklisch<br>Zyklisch<br>Zyklisch                                                                                                    | e wählen Sie<br>die Option "ć<br>del" und wähl<br>● Name<br>▼              | e die <i>"Vol</i><br>Öffentlich<br>len Sie <i>"l</i>         | P" Leitu<br>her VS".<br>Index 1  | Ing aus.<br>″ aus.<br>Änd<br>Det                | Σ3<br>ern<br>ails                           |
| Alternative C<br>Unter <b>"List</b><br>Aktivieren<br>echseln Sie z<br>iste der Bündel<br>I<br>I<br>2 50<br>3 51<br>4 52<br>Bündel : Detail                             | LIP/CDLP Nummer<br>ie der Anschlüss<br>Sie unter Details<br>u <b>"Liste der Bün</b><br>NSt Typ<br>Zyklisch<br>Zyklisch<br>Zyklisch<br>Zyklisch                                                                                                    | e" wählen Sie<br>die Option "Ć<br>del" und wähl<br>● Name<br>▼             | : die <i>"Vol.</i><br>Öffentlich<br>Ien Sie <i>"I</i>        | P" Leitu<br>eer VS".<br>Index 1  | ing aus.<br>″ aus.<br><br><br>Det               | em<br>ails                                  |
| Alternative C<br>Unter <b>"List</b><br>Aktivieren<br>echseln Sie z<br>iste der Bündel<br>I<br>I<br>2 500<br>3 51<br>4 52<br>Bündel : Details                           | LIP/CDLP Nummer<br>te der Anschlüss<br>Sie unter Details<br>u "Liste der Bün<br>NSt Typ<br>Zyklisch<br>Zyklisch<br>Zyklisch<br>Zyklisch<br>St Tup                                                                                                    | e" wählen Sie<br>die Option "ć<br>del" und wähl<br>Name                    | : die <i>"Voli</i><br>Öffentlich<br>Ien Sie <i>"I</i>        | P" Leitu<br>her VS".<br>Index 1  | ing aus.<br>″ aus.<br>Änd<br>Det                | ern<br>ails<br>X                            |
| Alternative C<br>Unter <b>"List</b><br>Aktivieren<br>echseln Sie z<br>iste der Bündel<br>I<br>I<br>2 50<br>3 51<br>4 52<br>Bündel : Details                            | LIP/CDLP Nummer<br>te der Anschlüss<br>Sie unter Details<br>u "Liste der Bün<br>NSt Typ<br>Zyklisch<br>Zyklisch<br>Zyklisch<br>Siech<br>Zyklisch<br>Zyklisch<br>Zyklisch<br>Zyklisch<br>Zyklisch<br>Zyklisch                                                                                                    | e" wählen Sie<br>die Option "ć<br>del" und wähl<br>Name                    | : die <i>"Voli</i><br>Öffentlich<br>len Sie <i>"I</i>        | P" Leitu<br>eer VS".<br>Index 1  | Ing aus.<br>″ aus.<br>Det                       | E<br>ern<br>ails                            |
| Alternative C<br>Unter <b>"List</b><br>Aktivieren<br>echseln Sie z<br>iste der Bündel<br>I<br>2 50<br>3 51<br>4 52<br>Bündel : Detail:<br>Index I<br>1                 | LIP/CDLP Nummer<br>te der Anschlüss<br>Sie unter Details<br>u "Liste der Bün<br>NSt Typ<br>Zyklisch<br>Zyklisch<br>Zyklisch<br>Zyklisch<br>St Typ<br>Zyklisch                                                                                                    | e" wählen Sie<br>die Option "C<br>del" und wähl<br>Name                    | : die <i>"Voli</i><br>Öffentlich<br>len Sie <i>"I</i>        | P" Leitu<br>her VS".<br>Index 1  | ing aus.<br>″ aus.<br>Öet                       | em<br>ails<br>X                             |
| Alternative C<br>Unter "List<br>Aktivieren<br>echseln Sie z<br>iste der Bündel<br>I<br>I<br>2 50<br>3 51<br>4 52<br>Bündel : Detail:<br>Index I<br>1<br>Phy. Adr.      | LIP/CDLP Nummer te der Anschlüss Sie unter Details u "Liste der Bün NSt Typ Zyklisch Zyklisch Zyklisch Stklisch Typ Anschl.Typ Anschl.Typ                                                                                                    | e" wählen Sie<br>die Option "Ć<br>del" und wähl<br>Name                    | : die <i>"Vol.</i><br>Öffentlich<br>len Sie <i>"I</i>        | P" Leitu<br>per VS".<br>Index 1' | ing aus.<br>"aus.<br>Det                        | ern<br>ails<br>X                            |
| Alternative C<br>Unter "List<br>Aktivieren<br>echseln Sie z<br>iste der Bündel<br>I<br>I<br>2 50<br>3 51<br>Bündel : Detail:<br>Index I<br>1<br>Phy. Adr.<br>35-001-01 | LIP/CDLP Nummer<br>te der Anschlüss<br>Sie unter Details<br>u "Liste der Bün<br>NSt Typ<br>Zyklisch<br>Zyklisch<br>Zyklisch<br>Zyklisch<br>St Typ<br>St Typ<br>Anschl.Typ<br>VolP                                                                                                    | e" wählen Sie<br>die Option "ć<br>del" und wähl<br>Name<br>h<br>Kennzeich. | : die "Vol.<br>Öffentlich<br>len Sie "I                      | P" Leitu<br>her VS".<br>Index 1  | Ing aus.<br>" aus.<br>Det<br>Hin<br>Lösc        | ern<br>ails<br>X                            |
| Alternative C<br>Unter "List<br>Aktivieren<br>echseln Sie z<br>iste der Bündel<br>I<br>2 50<br>3 51<br>2<br>Bündel : Detail:<br>Index I<br>1<br>Phy. Adr.<br>35-001-01 | LIP/CDLP Nummer<br>te der Anschlüss<br>Sie unter Details<br>u "Liste der Bün<br>Zyklisch<br>Zyklisch<br>Zyklisch<br>Zyklisch<br>Zyklisch<br>Zyklisch<br>Zyklisch<br>Zyklisch<br>Zyklisch<br>Zyklisch<br>Zyklisch<br>Zyklisch<br>Zyklisch<br>Zyklisch<br>Zyklisch<br>Zyklisch<br>Zyklisch                                                                                                    | e" wählen Sie<br>die Option "ć<br>del" und wähl<br>Name<br>h<br>Kennzeich. | : die <i>"Vol.</i><br>Öffentlich<br>len Sie <i>"I</i>        | P" Leitu<br>her VS".<br>Index 1  | Ing aus.<br>" aus.<br>Det<br>Hin<br>Lösc<br>Änd | EX<br>ern<br>ails<br>X<br>zu<br>then<br>ern |
| Alternative C<br>Unter "List<br>Aktivieren<br>echseln Sie z<br>iste der Bündel<br>I<br>I<br>Bündel : Detail:<br>Index<br>I<br>Phy. Adr.<br>95-001-01                   | LIP/CDLP Nummer<br>te der Anschlüss<br>Sie unter Details<br>u "Liste der Bün<br>NSt Typ<br>Zyklisch<br>Zyklisch | e" wählen Sie<br>die Option "ć<br>del" und wähl<br>Name<br>h<br>Kennzeich. | : die <i>"Vol.</i><br><i>Öffentlich</i><br>len Sie <i>"I</i> | P" Leitu<br>her VS".<br>Index 1  | Ing aus.<br>"aus.<br>Det<br>Hin<br>Lösc<br>Änd  | EX<br>erm<br>ails<br>X<br>zu<br>then<br>erm |

 Unter Details fügen Sie den "VoIP" Anschluss hinzu mit der entsprechenden Anzahl der "Kanäle" (produktabhängig).

### 5.8 DDI DW Modifikation

| 🧿 Index | 🔘 Externe Durchwahl | 🔘 Interne Durchwahl | Hinzu   |
|---------|---------------------|---------------------|---------|
| 03 🔻    | 80313               | 33                  | Löschen |
| 1       | 8030                | 11                  | Ändern  |
| 2       | 80312               | 24                  | Andem   |
| 3       | 80313               | 33                  |         |

• Tragen Sie unter Externe Durchwahl die jeweilige Rufnummer ein (ohne Vorwahl) und fügen Sie diese hinzu.

5wb

osnatel

 Anschließend ordnen Sie die Rufnummer einer Internen Durchwahl zu an der ankommende Anrufe für diese Rufnummer signalisiert werden sollen.
 Hinweis: Wiederholen Sie auch diese Konfigurationsschritte für jede weitere Rufnummer.

### 5.9 Rufnummer Anlagenanschluss

WE

| Nr. Anlagenanschluss     |     |  |
|--------------------------|-----|--|
| RNr. Anlagenanschluss    | L   |  |
| Präfix International     | 00  |  |
| Kennziffer International | 49  |  |
| Präfix Inland            | 0   |  |
| Vorwahl                  | 441 |  |
| Präfix Rückruf           | 0   |  |

- Bitte beachten: Das Feld "RNr. Anlagenanschluss" darf bei Einzelrufnummern nicht gefüllt werden.
- Tragen Sie alle weiteren individuellen Rufnummerndaten ein. Wie z. B. die internationale (z. B. 49) und nationale Vorwahl (z.B. 441) und die jeweiligen Präfixe (00 bzw. 0).

### 5.10 VoIP Parameter

| VoIP: Param | eter                                    |           |           |         |                 |             |        |           |  |  |
|-------------|-----------------------------------------|-----------|-----------|---------|-----------------|-------------|--------|-----------|--|--|
| Generelle   | Gateway                                 | DSP       | DHCP      | Fax     | SIP-Amtsleitung | SIP-Telefon | Codecs | Topologie |  |  |
|             |                                         |           |           |         |                 |             |        |           |  |  |
| Modus       | VolP-Kanäle                             |           | Multi     | -codecs | [16]            | •           |        |           |  |  |
| Anzahl V    | Anzahl VolP-Amtsleitungskanäle          |           |           |         |                 |             |        |           |  |  |
| Anzahl V    | olP-Teilnehme                           | er Kanäle | е         |         | 9               |             |        |           |  |  |
| IP-Diensl   | qualität                                | [         | 1011100   | 0 DIFFS | ERV_PHB_EF      | •           |        |           |  |  |
| VolP-Pro    | tokoll                                  |           |           |         | SIP             | •           |        |           |  |  |
| 🔽 RTP       | RTP direkt                              |           |           |         |                 |             |        |           |  |  |
|             | Codec-Passthrough für SIP-Amtsleitunger |           |           |         |                 |             |        |           |  |  |
| Code        | Codec-Passthrough für SIP-Telefone      |           |           |         |                 |             |        |           |  |  |
| 🗖 G711      | Codec für Wa                            | artemusi  | k und An: | sage    |                 |             |        |           |  |  |
| 🛛 🔽 RTCF    | -Attribut in SD                         | P         |           |         |                 |             |        |           |  |  |

- Unter den VoIP-Parametern sollte die Anzahl VoIP-Amtsleitungskanäle eingestellt werden. Diese ist abhängig von dem gewählten SIP-Trunk-Produkt (Anzahl der Sprachkanäle).
- Für QoS ist die IP-Dienstqualität mit dem Endwert "EF" zu verwenden.

INFO GK Konfig SIP Alcatel-Lucent-OmniPCX 03 150119

Stand: 01/19

für Alcatel-Lucent OmniPCX Office (OXO Connect) zum Betrieb an einem SIP-Trunk von EWE, swb oder osnatel

### Reiter "Codecs"

| VoIP: Paramete     | er                                 |       |          |     |        |                  |              |        |           |
|--------------------|------------------------------------|-------|----------|-----|--------|------------------|--------------|--------|-----------|
| Generelles         | Gateway                            | DSP   | DHCP     | Fax | SIP-Am | tsleitung        | SIP-Telefon  | Codecs | Topologie |
| - Audio-Cod<br>Vei | lecs<br>rfügbare C                 | odecs |          |     | ſ      | Standard         | -Codec-Liste | 7      |           |
| G<br>G<br>G        | i722<br>i722.2<br>i723.1<br>i729.a |       |          | Î   | •      | G711.a<br>G711.μ |              |        |           |
|                    |                                    |       |          | ¢   | 1      |                  |              |        |           |
|                    |                                    |       |          |     |        |                  |              |        |           |
| St                 | andard-Fra                         | aming |          | 20  | •      |                  |              |        |           |
| Dynamisch          | ne Payload                         | 1     |          |     |        |                  |              |        |           |
| DTMF               |                                    | 101   | <b>€</b> |     |        |                  |              |        |           |

- Unter Codecs muss mindestens der "G.711a" Codec verwendet werden,
- alle weiteren können alternativ hinzugefügt werden. Jedoch muss der Zielteilnehmer den jeweiligen Codec ebenfalls unterstützen.
- Als Wert für das Standard-Framing muss "20" (ms) eingestellt sein.
- Für die DTMF Übertragung ist der Payload-Typ "101" zu verwenden.

### Reiter "Topologie"

| /oIP: | Param     | eter         |           |        |     |       |             |      |         |        |           |   |
|-------|-----------|--------------|-----------|--------|-----|-------|-------------|------|---------|--------|-----------|---|
| Ge    | enerelles | Gateway      | DSP       | DHCP   | Fax | SIP-/ | Amtsleitung | SIP- | Telefon | Codecs | Topologie | 1 |
|       | Statisc   | hes NAT(öf   | fentliche | Daten) |     |       |             |      |         |        |           |   |
|       | IP-A      | ddresse      |           |        |     |       |             |      |         |        |           |   |
|       | SIP-F     | Port (UDP/T  | CP)       |        |     |       | 5060        |      |         |        | 1         |   |
|       | Port-     | Bereiche für | RTP (U    | DP)    |     |       | 32000       |      | 32255   |        |           |   |
|       | Port-     | Bereiche für | T.38 (U   | DP)    |     |       | 6666        | ٦.   | 6761    |        |           |   |
|       |           |              |           |        |     |       |             |      |         |        |           |   |

Die unter Topologie aufgeführten Ports für SIP und RTP müssen für Portforwarding oder Firewallregeln entsprechend verwendet werden.

# EWE swb osnatel

### 6 Besonderheiten

| Notrufnummern                                       | ×                          |
|-----------------------------------------------------|----------------------------|
| Nummer<br> 110<br>112<br>115<br>116<br>118<br>19222 | Hinzu<br>Löschen<br>Ändern |

Damit Sonderrufnummern wie z. B. Auskunftsdienste 118xx, 115 und 116xxx ohne Ortsvorwahl gesendet werden, können diese alternativ unter Notrufnummern mit aufgeführt werden.

### 7. Betriebshinweise

### Router/Firewall/NAT

- Bei dem Betrieb hinter einem Router/Firewall, muss die Portweiterleitung für SIP und RTP für ankommende und abgehende Verbindungen gewährleistet sein (Port forwarding).
- Um die NAT-Bindungen aufrecht zu erhalten, erstellen Sie in dem Router/Firewall entsprechende Regeln bzw. Freigaben für die individuellen UDP-Portbereiche. Z. B. SIP = 5060 und RTP = 32000-32255 auf die feste IP-Adresse der VoIP-PBX.

### Faxübertragung

- Das EWE NGN-Vermittlungssystem unterstützt die Faxübertragung mit dem T.38-Protokoll.
- Voraussetzung ist grundsätzlich, dass auch der Zielteilnehmer sowie der Netzbetreiber der Gegenstelle T.38 unterstützt. Daher kann eine Faxübertragung mit T.38 nicht gewährleitet werden.
- Sollte es zu Beeinträchtigungen bei der Übertragung von Faxen per T.38 Protokoll kommen, so muss die Einstellung für Fax auf G.711 geändert werden.

### Hinweis, bei Faxgeräten werden folgende Einstellungen empfohlen:

- Die Datenübertragungsrate sollte auf "9600 Baud" (V.29) reduziert werden.
- Der Fehlerkorrektur-Modus "ECM" sollte deaktiviert werden.
- Einstellungen zur Sprachpausenerkennung, Echounterdrückung und Jitter können die Faxübertragung beeinflussen.

### Sondersysteme- & Dienste

- Bei der Verwendung von analoger Datenübertragung (z. B. Alarmanlagen, EC-Cash Geräte, Frankiermaschinen usw.) wird empfohlen auf alternative Möglichkeiten der Datenübertragung (IP-basiert, LAN) umzustellen.
- VdS Anforderungen sind besonders zu beachten!

## EWE

### swb

♥ 0800 1 393835 (kostenlos) service-gk-tk@ewe.de 0800 8 894000 (kostenlos) geschaeftskunden@tk.swb-gruppe.de

# osnatel

0800 4 334331 (kostenlos) business@osnatel.de